## Il SuapER "passo a passo"

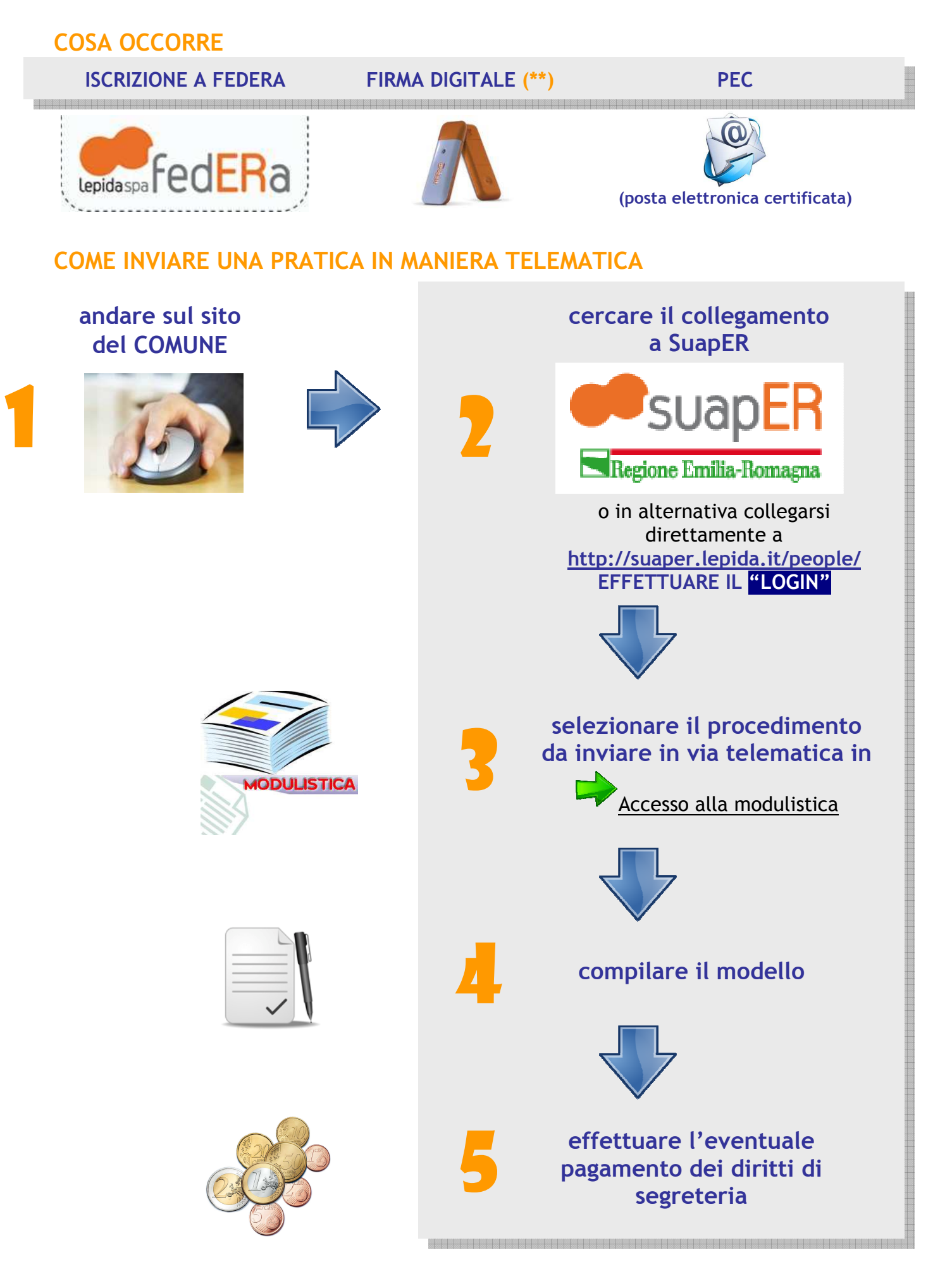

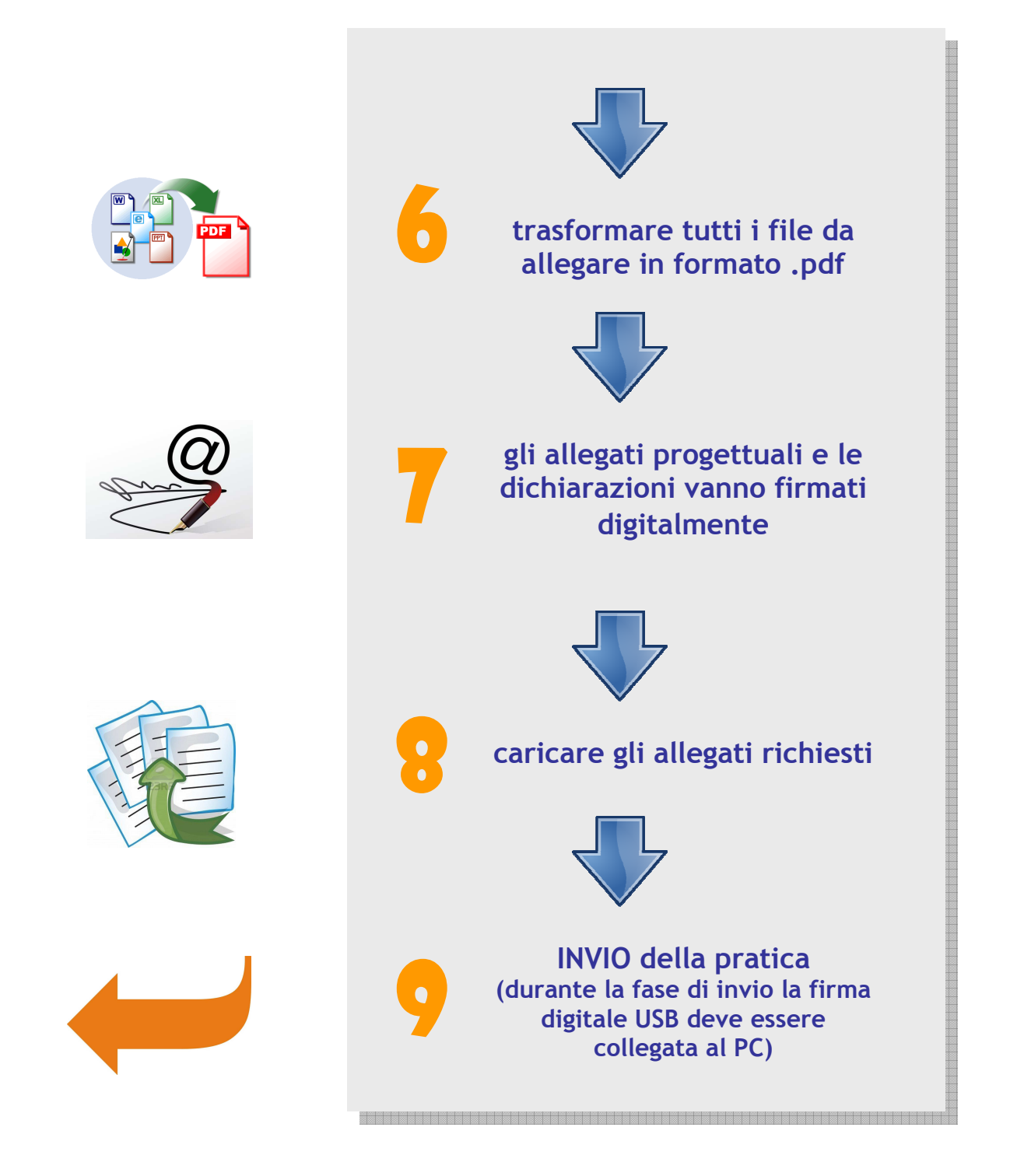

(\*\*) IMPORTAZIONE CERTIFICATO PER UTILIZZO FIRMA DIGITALE "Aruba Key"

1 COLLEGARE LA FIRMA DIGITALE AL PC;
2 ANDARE NEL MENU UTILITIES;
3 FARE "IMPORT" CERTIFICATO.